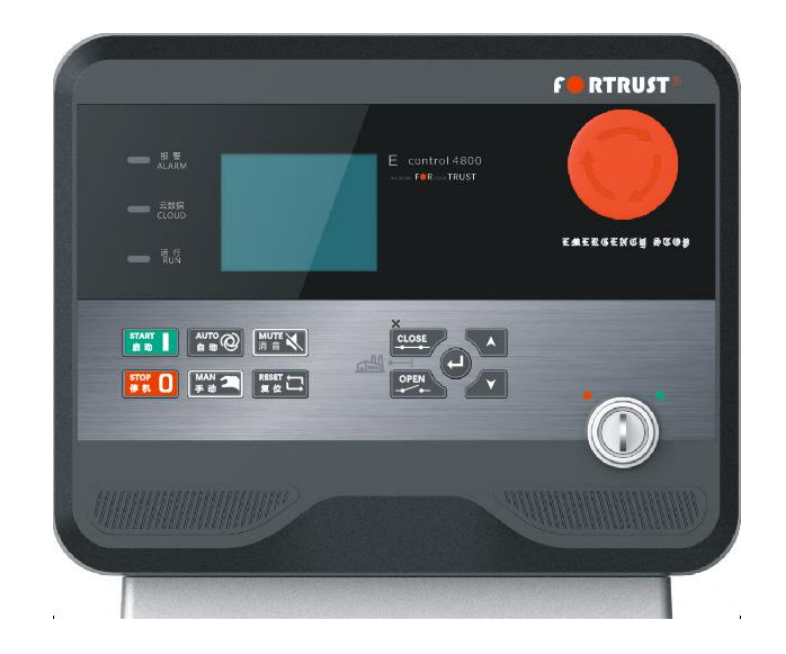

# FPSS4800 动力控制系统

# 操作使用说明

## 版本更新信息

| 日期         | 版本号  | 变更内容     |
|------------|------|----------|
| 2018-10-08 | V1.0 | 发布内容     |
| 2019-01-15 | V1.1 | 修改产品订购信息 |

| 符号          | 说明                                       |
|-------------|------------------------------------------|
| ▲注意         | 该表示图标提示或提醒。                              |
| 小心          | 该图标表示错误的操作有可能损坏设备。                       |
| <u>永</u> 警告 | 该图标表示错误的操作有可能会造成重大的财产损失、严重的人身伤<br>害甚至死亡。 |

目录

| ·,       | 系统概述3- |
|----------|--------|
| ``       | 功能简介6  |
| <u> </u> | 参数设置9  |
| 四、       | 结构尺寸11 |
| 五、       | 订货信息13 |

#### 一、系统概述

FPSS4800 动力控制系统包括:

#### 1.1 智能终端

FPSS 4800 系列智能终端适用于单机模式,市电 AMF 模式,可实现机组的自动启停、数据测量、报警保护、及云服务功能。

智能终端内置电子调速器、电喷 ECU 接口、急停开关及钥匙开关 等。并配套有车用级专业线束,电子式传感器,嵌入式安装密封圈及 机载式安装减震安装平台。每台智能终端出厂时均根据客户要求参数 标定,是真正意义上的个性化定制产品。

**入** 备注: 上述配置及功能根据不同产品需求进行选配。

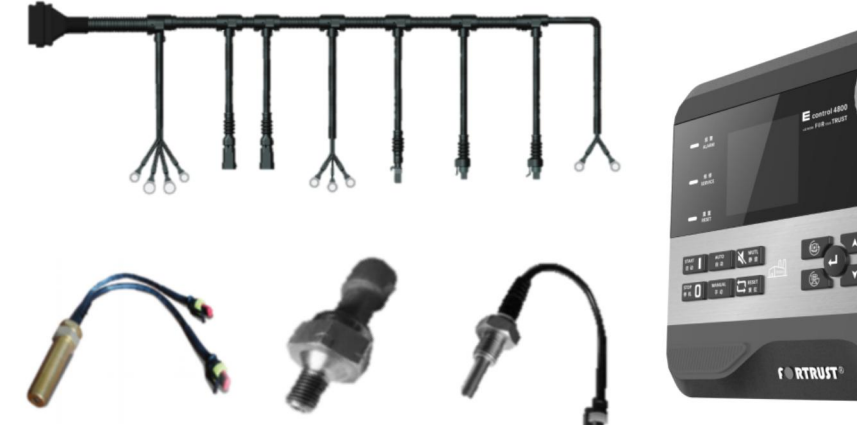

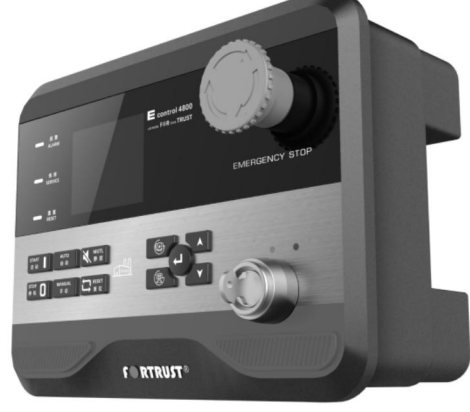

#### 1.2 云服务

云服务包括:

服务管理 APP (界面如图 1-1 所示),这款 APP 从 OEM 厂商的服 务派工管理,服务质量监控,后市场设备经营这几个方面完善补充 OEM 企业的服务系统。该 APP 主要的使用者为 OEM 服务派工管理人员, 现场服务工程师。

|                            | 9 💎 11:28                                                        | 9 🖤 11:32                 |
|----------------------------|------------------------------------------------------------------|---------------------------|
|                            | 三服务管理 ♀♀↓                                                        | 三 后市场设备<br>20/162 + Q ↓ ○ |
|                            | ● 推保订单 0 ● 维修订单 22                                               | ● 通行 0 ● 报警 0             |
|                            | <ul> <li>              を装置</li></ul>                             | ● 東班 150 ● 全部 151         |
|                            | 会         >         已评价           亟修单编号: 201901020001         檔修 | • **                      |
|                            | 联系电话: 18262203951<br>2019-01-02 16:02 満意度 机组详情                   | • R#                      |
| 服务管理                       | 授待用户评价     振修单编号: 201812270004     维修                            | • RR                      |
|                            | 联系电话: 15800695869<br>2018-12-2713:35 演章應 机组译情                    | • 538                     |
|                            | 等待用户评价<br>振修单编号: 201812250001 維修                                 | • ##                      |
|                            | 1397/39/388<br>2018-12-25 08:52                                  |                           |
| © Copyright 2016 学会站力 版权所有 | 武力算運 起车场设备 其边交进 我的应用                                             |                           |

图 1-1 服务管理 APP 界面

服务工程师 APP (界面如图 1-2 所示),这款 APP 主要的使用对 象为 OEM 服务团队的服务工程师。通过这款产品,服务工程师可快速 了解客户的报修信息,OEM 服务管理也可通过这款 APP 加强对服务进 程的管理,提高服务效率与质量。

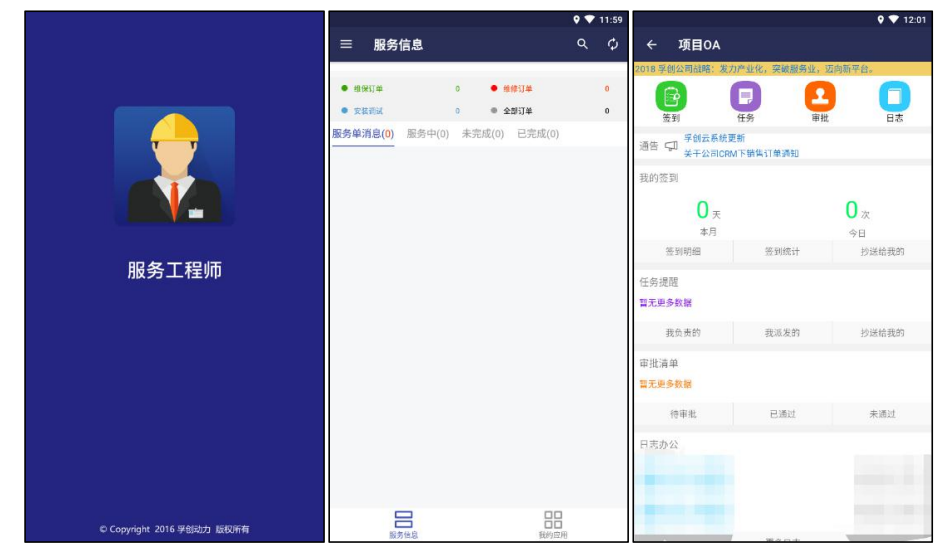

图 1-2 服务工程师 APP 界面

用户 APP (界面如图 1-3 所示),这款 APP 从设备监控,协助用 户建立设备台账、维保管理、保养报修这几个方面培养客户粘性,维 系终端用户与 OEM 厂商之间的联系,使得 OEM 企业优先掌握客户的设 备信息、报修信息,通过优先的信息权,从而获得优先服务权。

| 提交教報                                                               |
|--------------------------------------------------------------------|
| 教权                                                                 |
| 2 (MICH 1981)                                                      |
| 报修                                                                 |
| 必填、                                                                |
| 必墳                                                                 |
| 排計過数                                                               |
| 245                                                                |
| 2145                                                               |
| 92748                                                              |
| 必項                                                                 |
|                                                                    |
| 必填                                                                 |
| 必填                                                                 |
| 必填                                                                 |
| 必填 kw                                                              |
| 01-07 ~                                                            |
| 选填                                                                 |
| 工品                                                                 |
| TREES                                                              |
| 四日有日                                                               |
| 子切                                                                 |
| 5                                                                  |
| 可<br>日<br>日<br>日<br>日<br>日<br>日<br>日<br>日<br>日<br>日<br>日<br>日<br>日 |

图 1-3 用户 APP 界面

孚创为行业提供了可免费使用的 FPSS 云,其数据保存于孚创的 服务器端。针对有意向构建私有云的客户,我司可为其定制全套解决 方案,包括:搭建私有云服务器,定制开发相关 APP,满足客户对于 订单管理、服务管理、客户数据安全及其他多方面需求,同时我司将 对私有云客户配备专业的服务团队进行全程跟踪指导,从而让私有云 客户享受到真正意义上的高端私有云服务体验。

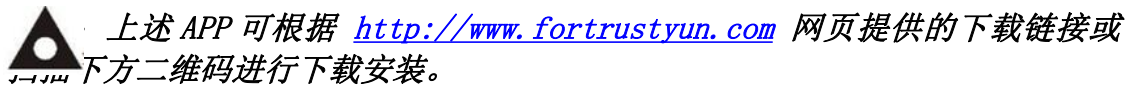

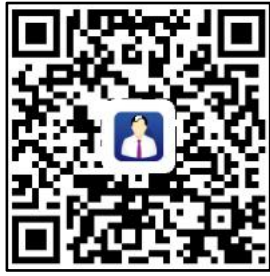

服务管理 APP

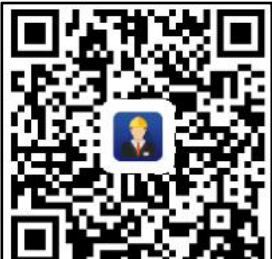

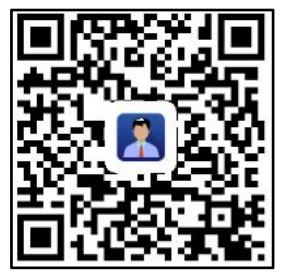

服务工程师 APP

用户 APP

## 二、功能简介

#### 2.1 面板布局

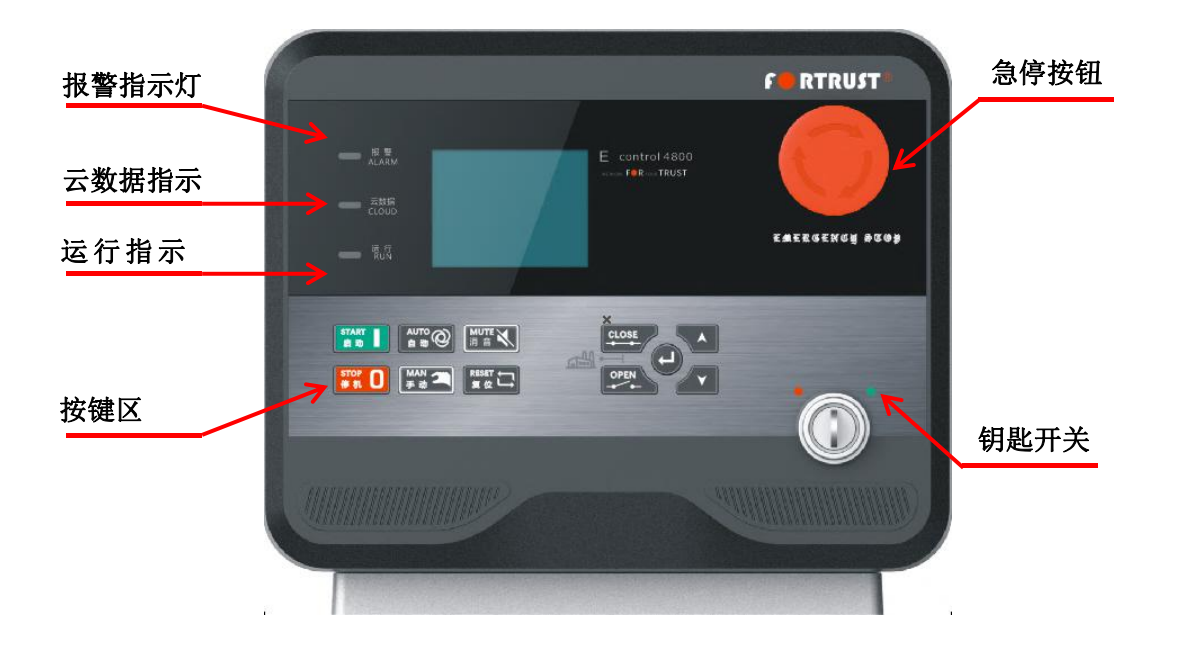

2.2 按键定义

| START<br>启动         | 启动键  | 在手动模式,按此键可以使停止的机组开始起动。                                       |
|---------------------|------|--------------------------------------------------------------|
| STOP<br>停机          | 停机键  | 在手动/自动模式,均可以使运转中的机组停止;<br>按下此键 3 秒钟以上,可以测试面板指示灯是否正<br>常(试灯)。 |
| AUTO<br>自动 <b>@</b> | 自动模式 | 按下此键,可以将控制器置于自动模式。                                           |
| MAN<br>手动           | 手动按键 | 按下此键,可以将控制器置于手动模式。                                           |
| MUTE<br>消音          | 消音模式 | 按下此键,可进行消音操作。                                                |
| RESET<br>复位         | 复位键  | 按下此键,可进行复位操作。                                                |
| CLOSE<br>合间         | 合闸按键 | 在手动模式下,可控制发电合闸。                                              |

| OPEN<br>分闸 ★ ◆ ◆ | 分闸按键   | 在手动模式下,可控制发电分闸。                                                                |
|------------------|--------|--------------------------------------------------------------------------------|
| (J)              | 发电合/分闸 | 按下此键,可在手动模式下控制发电合分闸。<br>注: 仅 AMF 模式下有此按键                                       |
| 要                | 市电合/分闸 | 按下此键,可在手动模式下控制市电合分闸。<br>注: 仅 AMF 模式下有此按键                                       |
|                  | 上翻/增加  | <ol> <li>向上翻屏;</li> <li>在设置中向上移动光标及增加光标所在位的数字。</li> </ol>                      |
|                  | 下翻/减少  | <ol> <li>向下翻屏;</li> <li>在设置中向下移动光标及减少光标所在位的数字。</li> </ol>                      |
|                  | 确认键    | <ol> <li>选择左右显示区域;</li> <li>按此键3秒钟以上,进入参数配置菜单;</li> <li>在设置中确认设置信息。</li> </ol> |

## 2. 4 FPSS 智能终端功能

2.4.1 市电相关:

可监测

- □ 市电电压
- □ 市电频率
- □ 市电电压不平衡工况
- □ 市电开关合分闸控制

## 2.4.2 发电机相关

| 可监测                                                                                                    | 可设定                                                                                                    |
|----------------------------------------------------------------------------------------------------|----------------------------------------------------------------------------------------------------|
| <ul> <li>□ 发电电压</li> <li>□ 发电电流</li> <li>□ 发电频率</li> <li>□ 发电机应</li> <li>□ 发电功率因素</li> <li>□ 发电不平衡电流</li> <li>□ 发电机运行状态</li> <li>□ 开关合分闸状态</li> <li>□ 发电总逆功率</li> </ul> | <ul> <li>□ 发电系统类型</li> <li>□ 发电机额定功率</li> <li>□ 发电机过载保护</li> <li>□ 发电不平衡报警</li> <li>□ 发电过相序报警</li> <li>□ 发电合分闸控制</li> </ul> |

#### 2.4.3 发动机相关

| 可监测                                                                                                    | 可设定                                                                                                    |
|----------------------------------------------------------------------------------------------------|----------------------------------------------------------------------------------------------------|
| <ul> <li>□ 转速</li> <li>□ 水温</li> <li>□ 油压</li> <li>□ 油温</li> <li>□ 燃油液位</li> <li>□ 水箱液位</li> <li>□ 小箱液位</li> <li>□ 克电发电机</li> <li>□ 电瓶电压</li> <li>□ 输入/输出口状态</li> <li>□ ECU CAN 通讯</li> </ul> | <ul> <li>□ 发动机类型</li> <li>□ 传感器曲线</li> <li>□ 传感器动作阈值</li> <li>□ 故障/报警/停机设定</li> <li>□ 输入/输出口功能</li> <li>□ 输入/输出口极性</li> <li>□ 油压转速 MAP 图</li> </ul> |

#### 2.4.4 云服务相关

| 可实现                                                                                                    |
|----------------------------------------------------------------------------------------------------|
| <ul> <li>□ 监测机组运行状态</li> <li>□ 远程启停</li> <li>□ 建立设备台账</li> <li>□ 维保管理数据库</li> <li>□ 服务派工功能</li> <li>□ 服务监控功能</li> </ul> |

#### 2.4.5 综合

| 可监控                                                                                                    |  |
|----------------------------------------------------------------------------------------------------|--|
| <ul> <li>□ 监控</li> <li>□ 按键状态</li> <li>□ 指示灯状态</li> <li>□ RS485 通讯</li> <li>□ 总电能</li> <li>□ 总启动次数</li> <li>□ 累计运行时间</li> <li>□ 历史状态数据</li> <li>□ 历史保密数据</li> </ul> |  |
| □ 工况统计矩阵                                                                                                    |  |

参考标准:

GBT 2820.1 往复式内燃机驱动的交流发电机组第1部分\_用途、定额和性能

GBT 2820.4 往复式内燃机驱动的交流发电机组第4部分:控制装置和开关装置

GBT 2820.5 往复式内燃机驱动的交流发电机组 第5部分:发电机组

GBT 2820.6 往复式内燃机驱动的交流发电机组第6部分:试验方法标准

GBT 2820.12 往复式内燃机驱动的交流发电机组-第12部分:对安全装置的应急供电

## 三、参数设置

#### 3.1 出厂参数设定

FPSS4800系统参数在出厂时已根据对应的《供货状态协议》进行了标定,具体的标定数据由客户在购买产品时提出。系统的所有参数亦可通过上位机软件进行标定,并且支持远程数据标定。

#### 图 3-1 个性化参数导入

|                     |     | <b>∞</b> 1 3 | <b>s</b>   <b>s</b>   . | J 🔤 📶 |      | - K   |                         |
|---------------------|-----|--------------|-------------------------|-------|------|-------|-------------------------|
| U Functions         |     |              |                         |       |      |       |                         |
| Name                |     | Value        | Min                     | Max   | Unit | No.   | Specification           |
| MainVoltErrAct      | =   | 0.0          | 0                       | 2     | Null | 0     | 市电电压故障动作值               |
| MainFregErrAct      | =   | 0.0          | 0                       | 2     | Null | 1     | 市电频率故障动作值               |
| MainPhaseErrAct     | =   | 0.0          | 0                       | 2     | Null | 2     | 市电相位故障动作值 ■ ■           |
| MainCurrShortErrAct | =   | 0.0          | 0                       | 2     | Null | 3     | 市电短路故障动作值               |
| MainCurrLongErrAct  | =   | 0.0          | 0                       | 2     | Null | 4     | 市电过载故障动作值 📃 📃           |
| MainCurrGndErrAct   | =   | 0.0          | 0                       | 2     | Null | 5     | 市电地电流故障动作值              |
| MainCurrUnbErrAct   | =   | 0.0          | 0                       | 2     | Null | 6     | 市电不平衡电流故障动作值            |
| MainActPwrErrAct    | =   | 0.0          | 0                       | 2     | Null | 7     | 市电有功功率故障动作值 👘 👘 👘       |
| MainReactPwrErrAct  | = 3 | 0.0          | 0                       | 2     | Null | 8     | 市电无功功率故障动作值 👘 👘 👘 👘 👘   |
| MainAppPwrErrAct    | =   | 0.0          | 0                       | 2     | Null | 9     | 市电视在功率故障动作值             |
| MainRocofErrAct     | =   | 0.0          | 0                       | 2     | Null | 10    | 市电Rocof故障动作值            |
| MainVoltUnbErrAct   | =   | 0.0          | 0                       | 2     | Null | 11    | 市电不平衡电压故障动作值            |
| MainCurrCtFunc      | =   | 0.0          | 0                       | 3     | Null | 12    | 1:市电流,2:市电剩余电流,3:发电剩余电流 |
| MainBackup1         | =   | 0.0          | 0                       | 2     | Null | 13    | 保留                      |
| MainBackup2         | =   | 0.0          | 0                       | 2     | Null | 14    | 保留                      |
| GensPhaseErrAct     | =   | 0.0          | 0                       | 2     | Null | 15    | 发电相位故障动作值               |
| GensCurrShortErrAct | =   | 0.0          | 0                       | 2     | Null | 16    | 发电短路故障动作值               |
| GensCurrLongErrAct  | =   | 0.0          | 0                       | 2     | Null | 17    | 发电过载故障动作值               |
| GensCurrGndErrAct   | =   | 0.0          | 0                       | 2     | Null | 18    | 发电地电流故障动作值              |
| GensCurrUnbErrAct   | =   | 0.0          | 0                       | 2     | Null | 19    | 发电不平衡电流故障动作值            |
| GensActPwrErrAct    | =   | 0.0          | 0                       | 2     | Null | 20    | 发电有功功率故障动作值             |
| GensReactPwrErrAct  | =   | 0.0          | 0                       | 2     | Null | 21    | 发电无功功率故障动作值             |
| GensAppPwrErrAct    | =   | 0.0          | 0                       | 2     | Null | 22    | 发电视在功率故障动作值             |
| GenslovPwrErrAct    | =   | 0.0          | 0                       | 2     | Null | 23    | 发电逆功率故障动作值              |
| GensFactorErrAct    | = 1 | 0.0          | 0                       | 2     | Null | 24    | 发电功率因数故障动作值             |
| GensManLostFrrAct   | =   | 0.0          | n                       | 2     | Null | 25    | 爱由锡磁推踏动作值 *             |
| •                   |     | 1.1296-00    | m                       | 262   |      | 24.96 | •                       |
|                     |     |              |                         |       |      |       |                         |
|                     |     | 写入           |                         |       |      |       | 取消                      |

图 3-2 标定软件界面

#### 3.2 远程参数整定

FPSS4800 动力服务系统可提供远程的参数标定服务,客户可登录 www.fortrustyun.com或客户自建云网站进入机组后台管理页面

(如图 3-3 所示),根据机组云猫序列号(产品唯一标识码)点击右侧的"参数修改"进行参数的整定。

备注: 远程参数调试需要云猫处于正常连通状态。

| 机组名      |           |         |         |         |        |                   |        |    |    |  |
|----------|-----------|---------|---------|---------|--------|-------------------|--------|----|----|--|
|          | 100000    | 全部結果 /  |         |         |        |                   |        |    |    |  |
| -        | 操作        | 发动机信息↓↑ | 发电机信息↓↑ | 控制器信息↓↑ | 机组信息↓↑ | 采集器信息↓↑           | 机组名称↓↑ | 序号 | 全选 |  |
|          | CINICINIA |         |         |         |        |                   |        | 1  | 0  |  |
| 1        | © × © ≁ ∆ |         |         |         |        |                   |        | 2  |    |  |
| $\vdash$ | OINIOI-1A |         |         |         |        | ALC: NO.          |        | 3  | 0  |  |
|          | © × © ≁ ∆ |         |         |         |        |                   |        | 4  | 0  |  |
| 云猫序列     | CIX CI HA |         | 100     |         |        |                   |        | 5  |    |  |
|          | 6 × 6 + A |         |         |         |        | the second second |        | 6  | 8  |  |
| 参数修      | © × © * A |         |         |         |        |                   | 1.0    | 7  | 0  |  |
|          | 6 × 6 + A |         |         |         |        | 1000              |        | 8  |    |  |
|          | © × © * A |         |         |         |        |                   |        | 9  | 3  |  |

图 3-3 机组管理页面

#### 3.3 机旁参数整定

FPSS4800智能终端亦可支持机旁参数整定(我司提倡为客户个 性化定制,所有参数均在出厂前完成标定,不推荐让客户自行修改参 数)。具体的步骤为在智能终端上输入密码之后(密码可更改)进入 参数设置菜单,在设置菜单中可对常用的参数(如功率、齿数、互感 器变比、散热时间等)的整定与保存操作。

## 四、 结构与尺寸

FPSS 4800 系列智能终端支持机载式及嵌入式两种安装方式,以应对不同的应用场景。

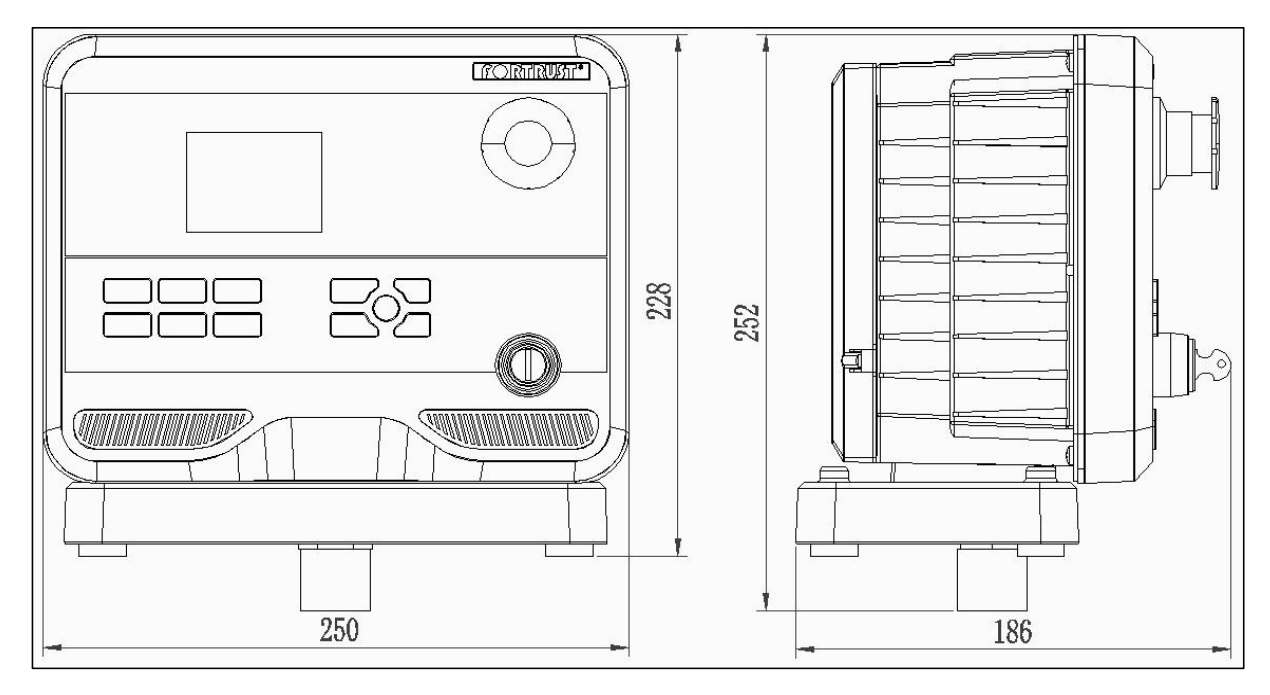

产品总体尺寸图

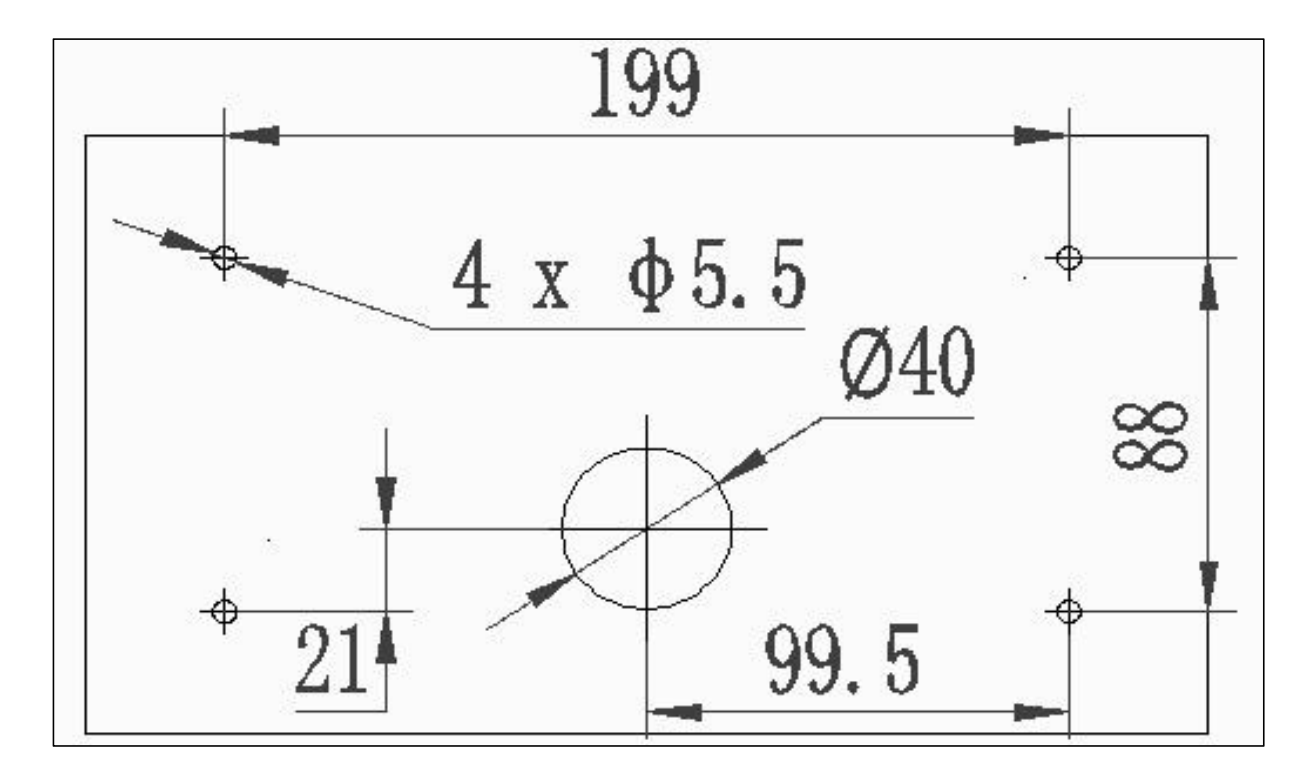

机载式安装尺寸图

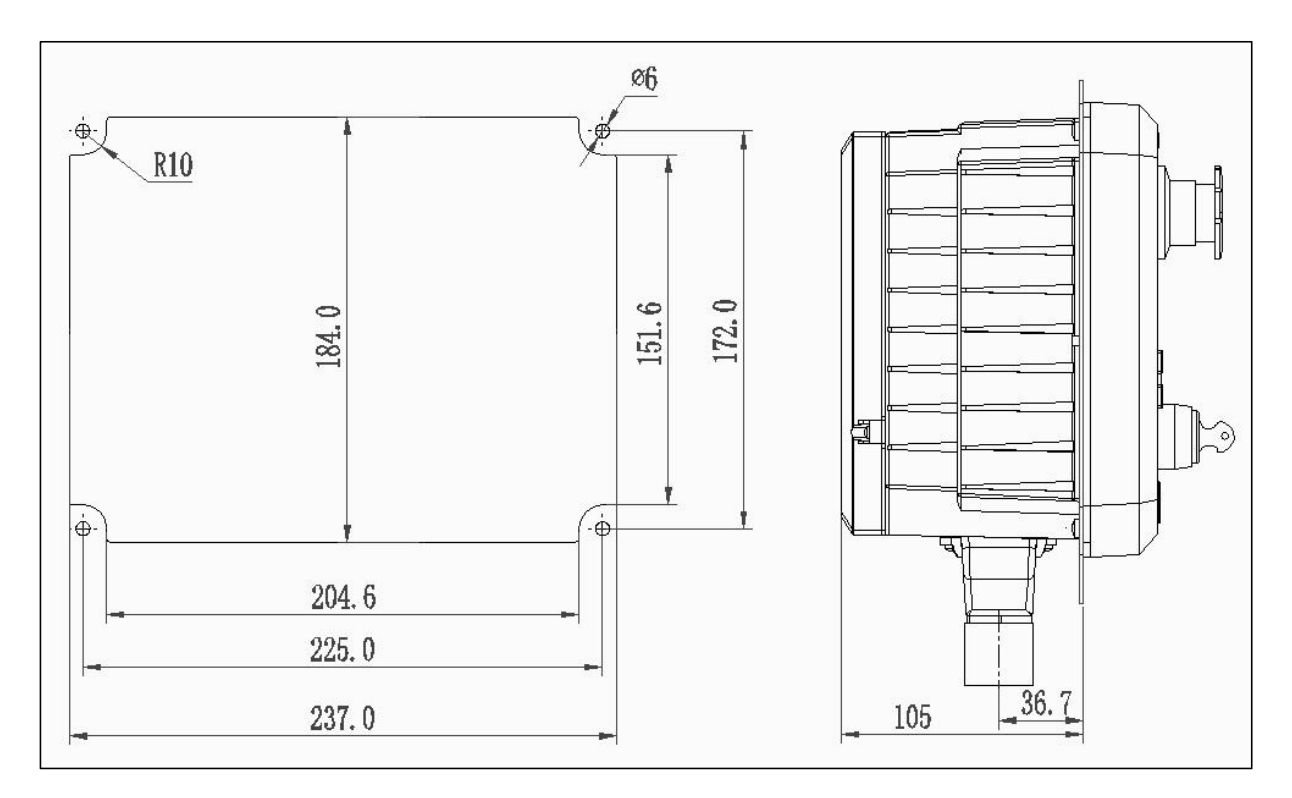

嵌入式安装尺寸

## 5.1 产品供货状态

| 2    | 客户名称                  |               |                 |                                   |         |                         |         |                                | 客户订货号/件         | 号:                 |        |  |  |
|------|-----------------------|---------------|-----------------|-----------------------------------|---------|-------------------------|---------|--------------------------------|-----------------|--------------------|--------|--|--|
| )    | 成套型号                  |               |                 |                                   |         |                         |         |                                | 工作电压: □12V □24V |                    |        |  |  |
| 3    | 客户机型                  | 机型 发动机型号      |                 |                                   |         |                         | 发电机型号   |                                |                 | 应用场合               |        |  |  |
|      | .,                    |               | 名称              | 输出限制                              |         | 输出驱动参数核                 |         |                                |                 | 是否需要客户扩展驱动能力       |        |  |  |
|      |                       |               | 启动              | <8A                               |         | 麵定由流(A)                 |         | 工作电压(V)                        | 工作由E(V)         |                    | 口需要扩展  |  |  |
|      |                       |               | 而执              |                                   | ≤8A     | 额定电流(A)                 |         | 工作电压(V)                        |                 | 口不用扩展              | 口需要扩展  |  |  |
|      |                       |               | 停机电磁铁           |                                   | ≪8A     | 额定电流(A)                 |         | 工作电压(V)                        |                 | 口不用扩展              | 口需要扩展  |  |  |
| ويعد |                       |               | 停机伺服机构          |                                   | <8A     | 麵定由流(A)                 |         | 工作由压(V)                        |                 | 口不用扩展              | 口霊要扩展  |  |  |
| 121  | 可驱动参数<br>匹配核实         |               | 12 001 200001 2 |                                   |         | NOC LINE OF             |         | as in this (1)                 |                 | □1/11/12/12        | 反馈触点   |  |  |
|      |                       |               |                 | 口手动                               |         |                         |         |                                | 口无反馈钟占          |                    |        |  |  |
|      |                       |               | 负载开关            | 口电操                               |         | 口脉冲输出                   | (e) .   | 工作由E(V)                        | 1               |                    | 反馈脑点   |  |  |
|      |                       |               |                 |                                   |         | 口由亚硷山                   | (37:    | 工作电压(V)                        |                 |                    | 后德輸占   |  |  |
|      |                       |               |                 | AVE                               |         |                         |         | 工作电压(1)                        |                 | ЦХ                 | 以项腰总   |  |  |
|      |                       |               | AVK<br>田橋士      | AVK型写<br>口前和 口AUB(帯相) ロンガ和和 口交に相如 |         |                         |         |                                |                 |                    |        |  |  |
|      |                       | Joy.          | 用候风             |                                   | 그 바 나라  |                         |         |                                |                 |                    | )      |  |  |
| 121  | 可以能配置                 |               | 油系统<br>:土口      |                                   | 口机械     | 周速器 山电子调速器 山电喷ECU(型号:)  |         |                                |                 |                    |        |  |  |
| -    |                       | 软件 柱 序版       | 【本号:            |                                   |         | 标定程序版本号:                |         |                                |                 |                    |        |  |  |
|      | inter das successions |               |                 |                                   | - M     | □ FPSS云 □私有云 名称:        |         |                                |                 |                    |        |  |  |
| Z    | 服务配置                  | GPS\GSN       | 1               | 口防盗锂电                             | 己池      | 客户云绑定信息:                |         |                                |                 |                    |        |  |  |
| -    |                       |               |                 | □SIM卡                             | М       |                         |         |                                |                 |                    |        |  |  |
|      |                       | 3             | 线束              | 名称                                |         | 线東型号                    |         |                                |                 |                    |        |  |  |
| 1    | 线東匹配                  |               | 发动机线束           |                                   |         |                         |         |                                |                 |                    |        |  |  |
|      |                       |               | 发电机线束           |                                   |         |                         |         | 0212402                        |                 |                    |        |  |  |
|      |                       |               | 传感              | 器名称                               |         | 规格型号                    | (安装尺寸)  | 传感                             | 器名称             | - 称                |        |  |  |
| 传    | 感器匹配                  |               | 转速传感器(          | 电调)                               |         | _                       |         |                                | 油压传感器           |                    |        |  |  |
|      |                       |               | 转速传感器(          | 仪表)                               |         | 87                      |         |                                | 燃油位传感器          |                    |        |  |  |
|      |                       |               | 水温传感器           |                                   |         | 2                       |         |                                |                 |                    |        |  |  |
|      |                       |               | 电调控制器           | 是否出厂安                             | 装       | 电子调速器供货协议               |         |                                |                 |                    |        |  |  |
| 电子   | 调速器安装                 |               | 整体供货            |                                   |         |                         |         |                                |                 |                    |        |  |  |
|      |                       |               | 客户自行配置          |                                   |         | 电调型号:                   |         |                                |                 |                    |        |  |  |
| 开    | 机品牌展示                 |               |                 |                                   |         | 标准                      |         | 口 个性化订                         | '制:             |                    |        |  |  |
|      |                       |               |                 |                                   |         | 机组常规制                   | 数       |                                |                 |                    | 1      |  |  |
| 1    | 发动机齿数                 |               |                 | 6                                 | 油压低报警阈值 | 直 (bar)                 | 11      |                                | 电流互感器变出         | Ł                  |        |  |  |
| 2    | 额定转速 (RPM)            |               |                 | 7                                 | 油压低保护停机 | 玑值(bar)                 |         | 12                             | 电压互感器变出         | 化(高压机组)            |        |  |  |
| 3    | 额定功率(KW)              |               |                 | 8                                 | 水温高报警阈值 | (°C)                    |         | 13                             | 发由系统米刑          | 口单相二线制             | □三相三线制 |  |  |
| 4    | 额定电压(                 | V)            |                 | 9                                 | 水温高保护停机 | 玑值(℃)                   |         | 14                             | 风光水光天王          | 口三相四线制             |        |  |  |
| 5    | 额定频率(                 | lz) 10 燃油位报警阀 |                 | 燃油位报警阈值                           | 直(%)    |                         | 15      | 怠速暖机时间                         | (秒)             |                    |        |  |  |
| 报警   | 开关量输入                 | □ 水温高         | □ 油压低           |                                   | 燃油液位低   | 口燃油泄漏 口外部停机 口程序锁定 口远程启动 |         |                                |                 |                    |        |  |  |
|      |                       |               |                 |                                   | 1       | 市电参数(Al                 | F版)     |                                |                 |                    |        |  |  |
| 1    | 市电系统类                 | 型:            | 口三相四线制          | 2                                 | 市       | 2额定电压 (V) 3             |         |                                | 市电额定频率 (Hz)     |                    |        |  |  |
|      | 口单相                   | 目二线制          | 口三相三线制          | 2                                 |         |                         |         | 5                              |                 |                    |        |  |  |
|      | な法方式                  |               | 机载式             | ž                                 | 减震座组件一套 | 售,螺钉(M6*                | 12)、平垫( | ♦6)、弾垫                         | (�6) 六套         |                    |        |  |  |
| 3    | X TRU JA              |               | 嵌入式             |                                   | 安装密封垫一件 | 牛,螺钉(M4*                | 12)、平垫( | ♦4)、弾垫                         | (\$4)六套         |                    |        |  |  |
|      | 医生 化 医                | 说明书           |                 | 口中文                               | 口英文 口其他 |                         | 合格证     |                                | 口中文 口英文 口其他     |                    |        |  |  |
|      | 见们其种                  | 装箱清单          |                 | 口中文                               | 口英文 口其他 | 检验报告 口中文 口英文 口其他        |         |                                |                 | 他                  |        |  |  |
| 1    | 包装方式                  |               | 1               | □ 単套                              | 包装      |                         |         | 100                            | □ 四套包装          |                    |        |  |  |
|      |                       |               | 标识要求            |                                   |         | 口标准标识                   | 口非标     |                                | - 备注信息          |                    |        |  |  |
|      | in 453 (n mil-16      | 件             | 号\图号\订货         | 号                                 |         |                         |         |                                |                 |                    |        |  |  |
| ⁄ም1  | 当你以受求                 |               | 条形码             |                                   |         |                         |         |                                |                 |                    |        |  |  |
|      |                       |               | 供应商代码           |                                   |         |                         |         |                                | 1               |                    |        |  |  |
|      |                       |               | 收货单位            |                                   |         | 收货地址                    |         | 联                              | 系人              | 毦                  | (系电话   |  |  |
| 2    | 反政悟息                  |               |                 |                                   |         |                         |         | n na server de Califordi<br>Se |                 | 10.0000007-00-0000 |        |  |  |

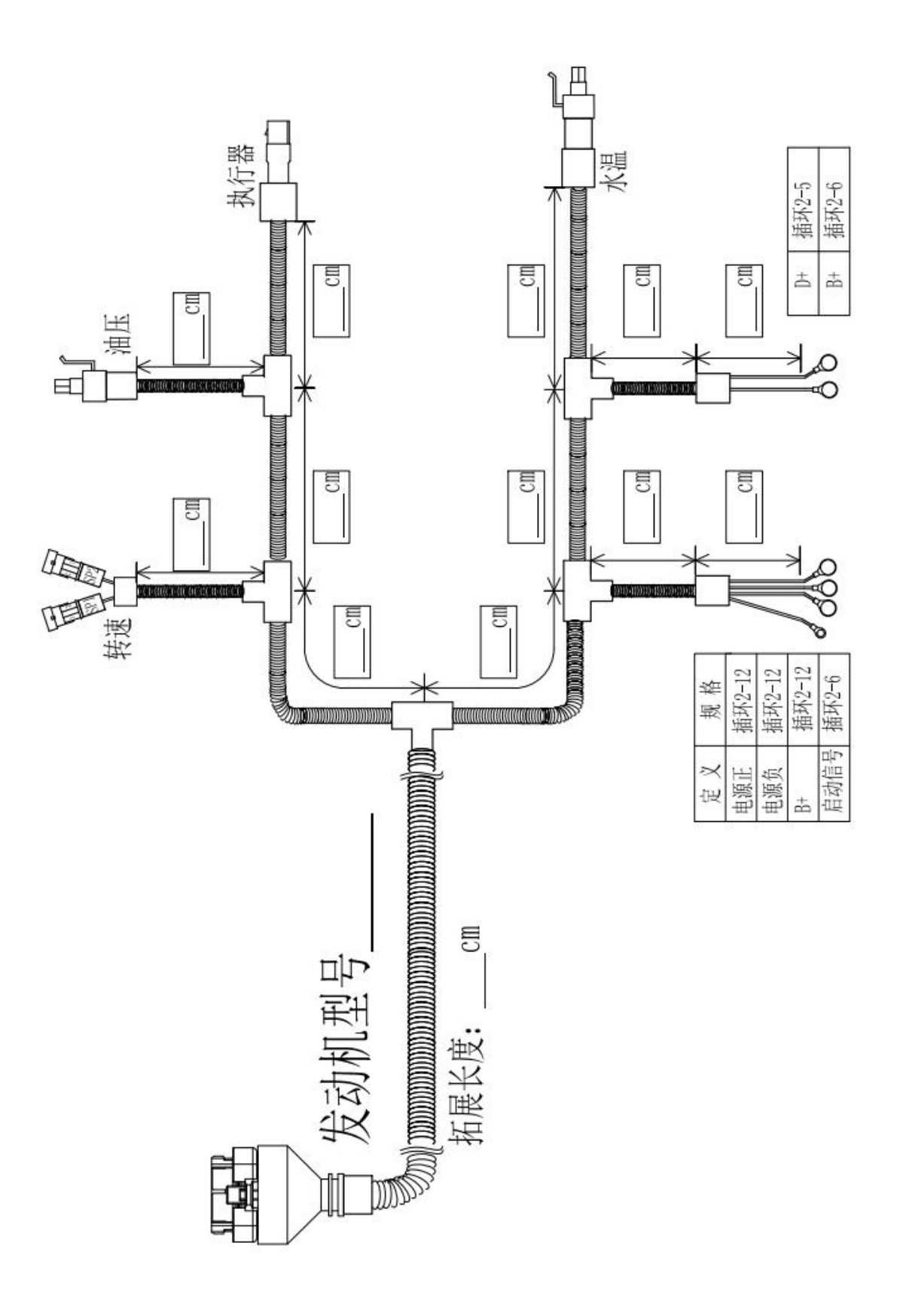

5.3 发电机线束简图

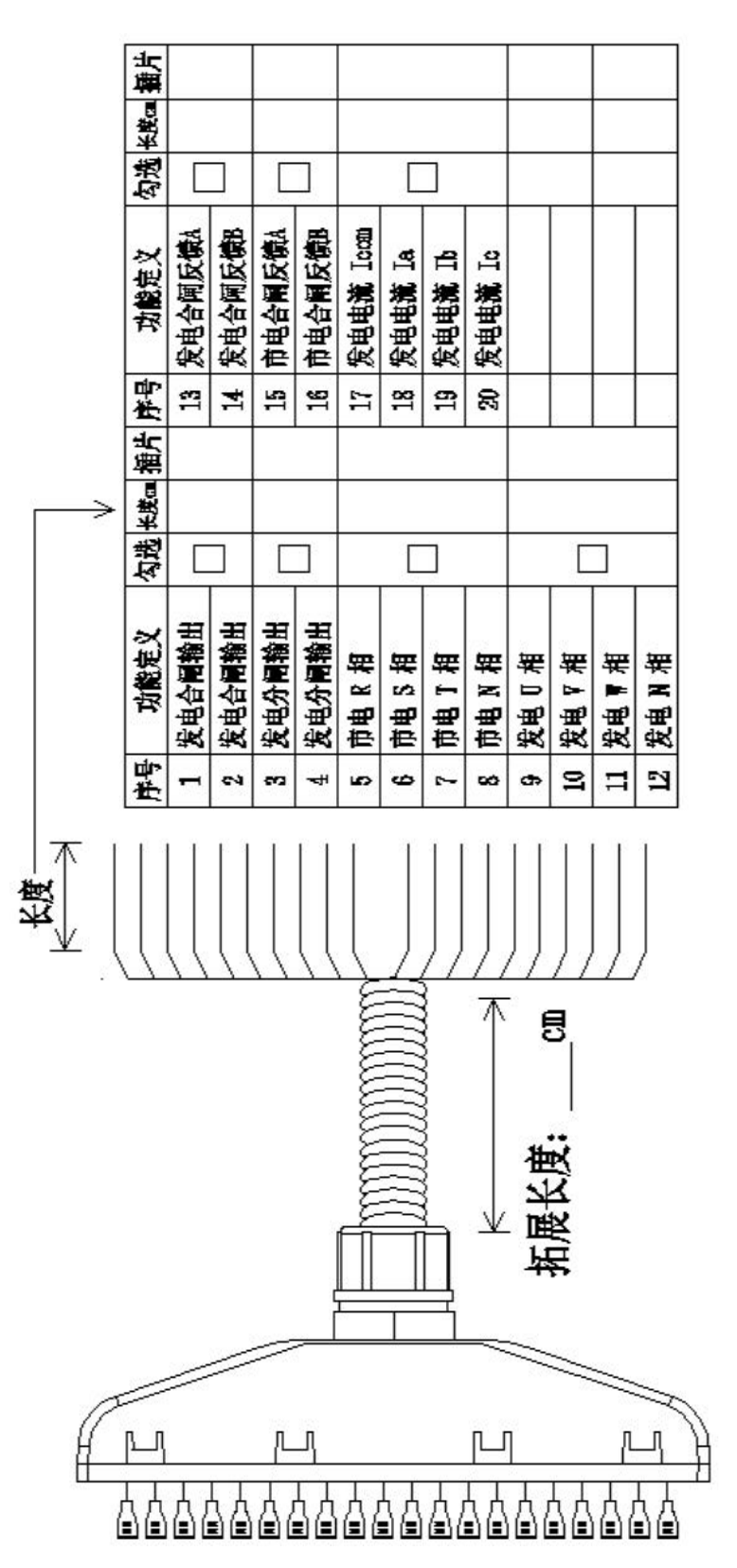

15

## 上海孚创动力电器有限公司

地址:上海市浦东新区兰嵩路 555 号森兰美伦大厦 A 座 803 室 电话: 021-68065446 邮编: 200127 邮箱: sales @fortrust.cn

工厂地址: 江苏省南通市启东市高新技术产业开发区明珠路 49 号 销售热线: 0513-83833616-816(分机号) 技术支持: 0513-83833616-802(分机号) 传真: 0513-83833619 邮编: 226236

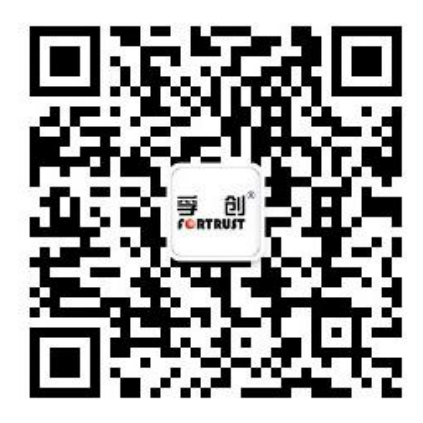